### DIMOD-I DISPLAY COUNTER

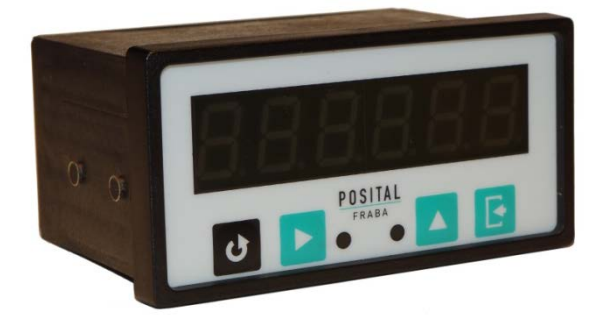

User Manual

### DIMOD-I DISPLAY COUNTER

#### **Table of contents**

| Table of contents                 | 1  |
|-----------------------------------|----|
| Inputs and outputs                | 2  |
| Power supply                      | 2  |
| Interface RS-485                  | 3  |
| Inputs of HTL incremental encoder | 4  |
| Inputs of TTL incremental encoder | 5  |
| Reset inputs                      | 7  |
| Relay outputs                     | 8  |
| LEDs                              | 9  |
| Operations modes                  | 10 |
| Mode ID 0                         | 10 |
| Mode ID 1a                        | 10 |
| Mode ID 1b                        | 11 |
| Mode ID 2a                        | 12 |
| Mode ID 2b                        | 13 |
| Mode ID 3a                        | 15 |
| Mode ID 3b                        | 16 |
| Menu                              | 17 |
| Button's functions                | 17 |
| Menu map                          | 18 |

### DIMOD-I DISPLAY COUNTER

### Inputs and outputs

#### Power supply

Please look at figure 1.

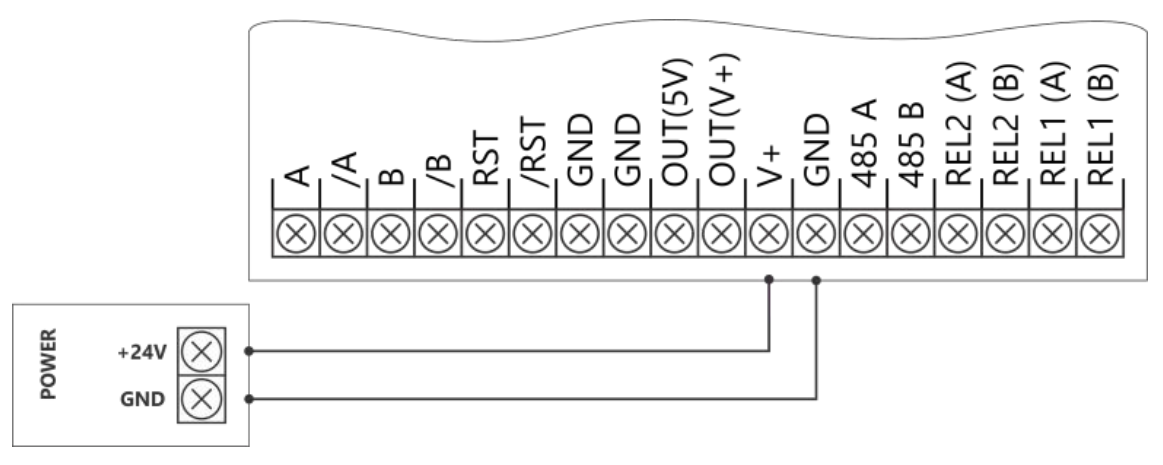

Figure 1. Power supply - scheme of connection

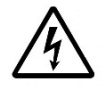

### DIMOD-I DISPLAY COUNTER

#### Interface RS-485

Please look at figure 2.

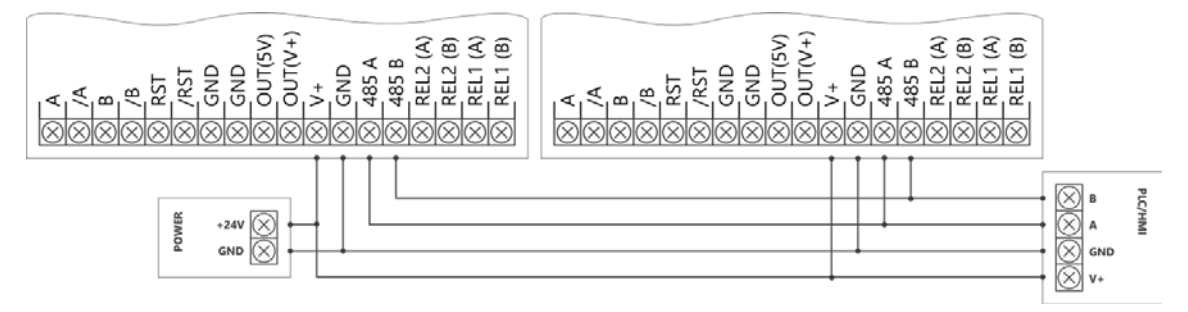

Figure 2. RS-485 - scheme of connection

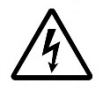

### DIMOD-I DISPLAY COUNTER

#### Inputs of HTL incremental encoder

Please look at figure 3.

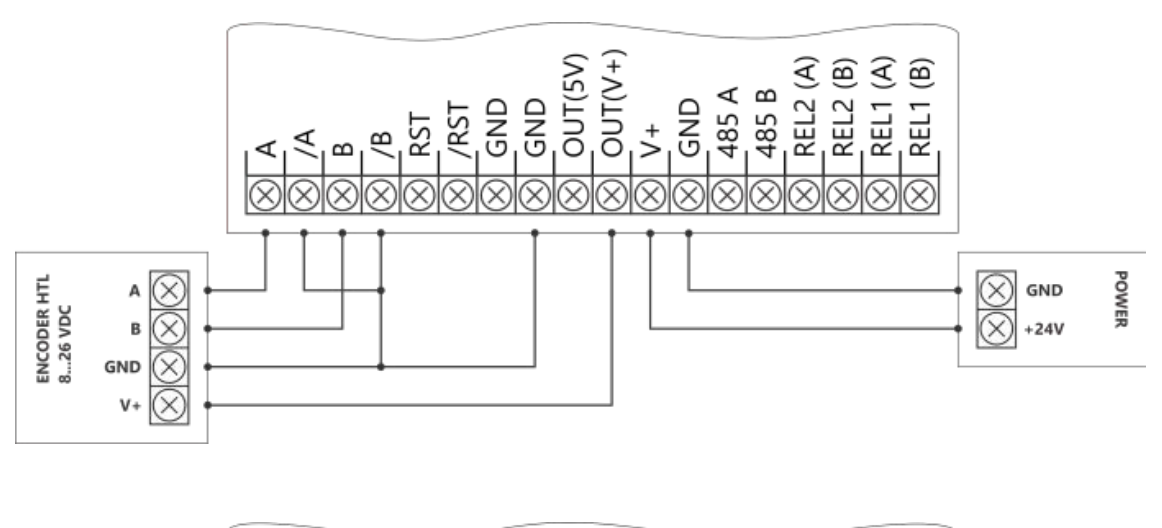

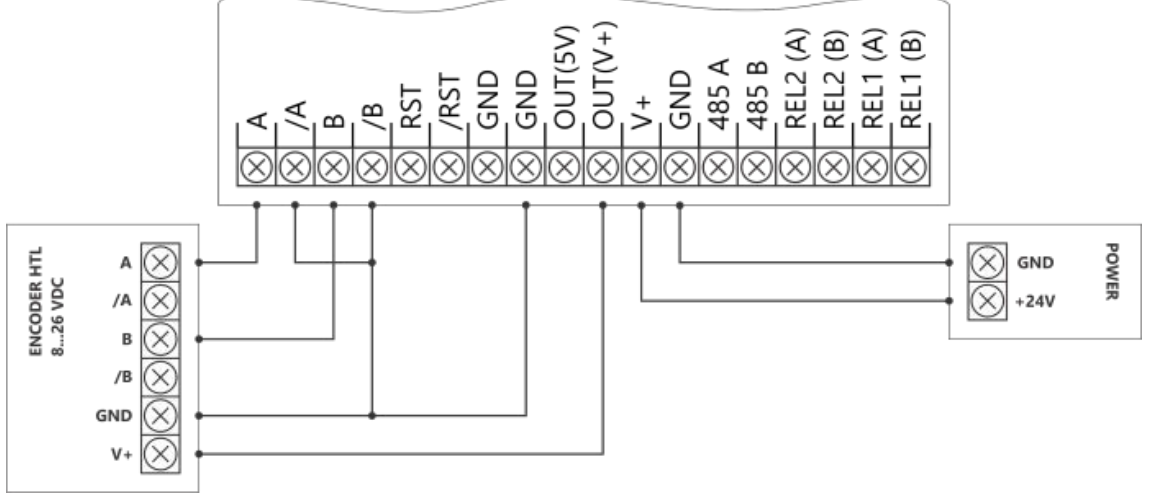

Figure 3. HTL incremental encoder - scheme of connection

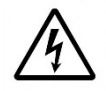

### DIMOD-I DISPLAY COUNTER

#### Inputs of TTL incremental encoder

Please look at figure 4.

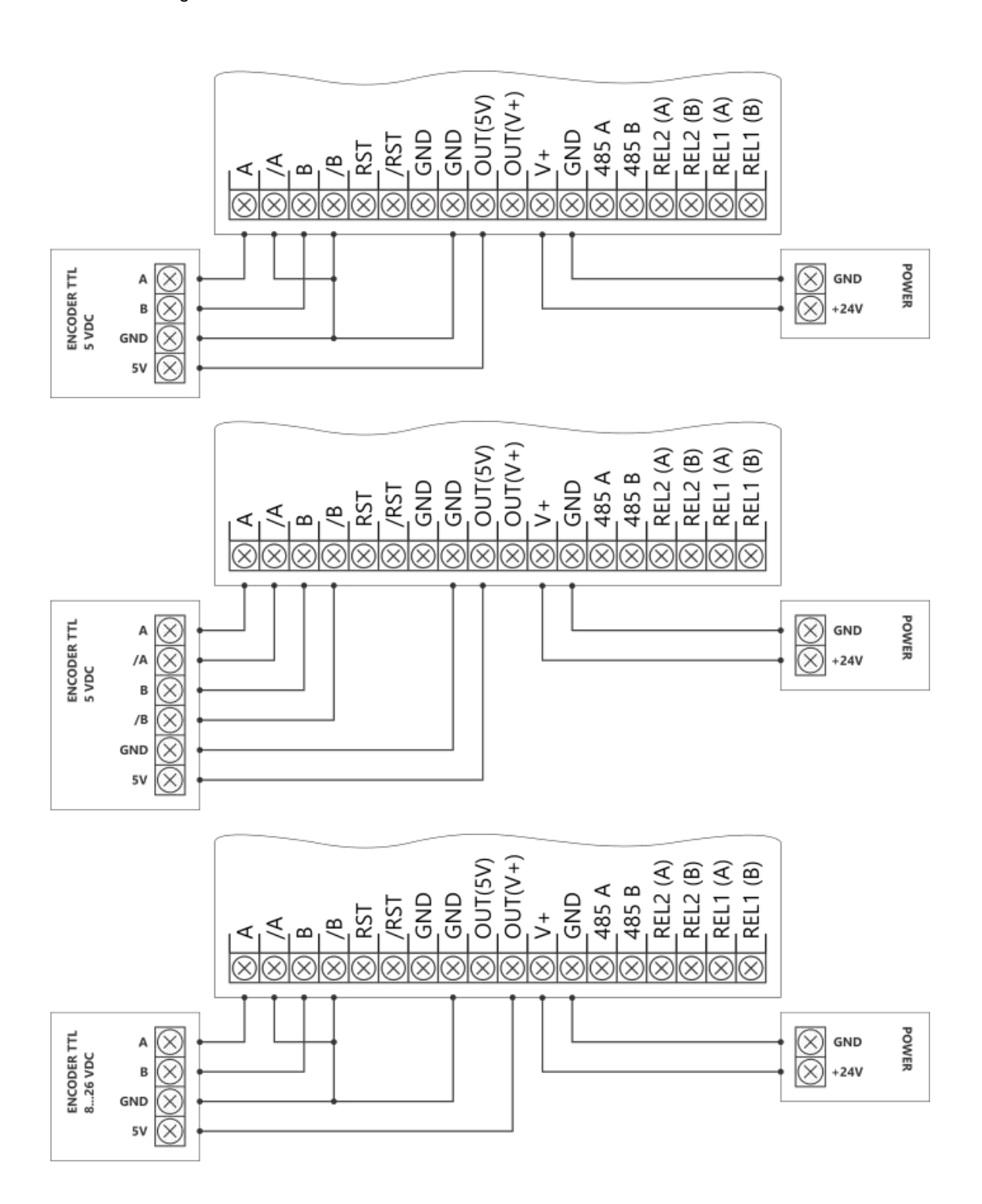

### DIMOD-I DISPLAY COUNTER

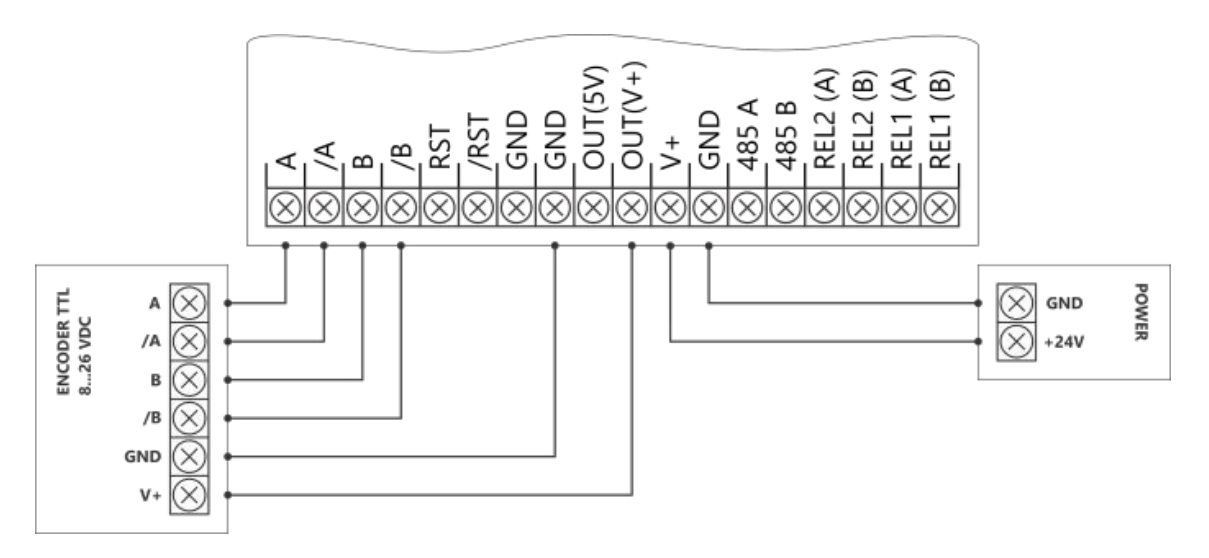

Figure 4. TTL incremental encoder - scheme of connection

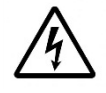

### DIMOD-I DISPLAY COUNTER

#### **Reset inputs**

Please look at figure 5.

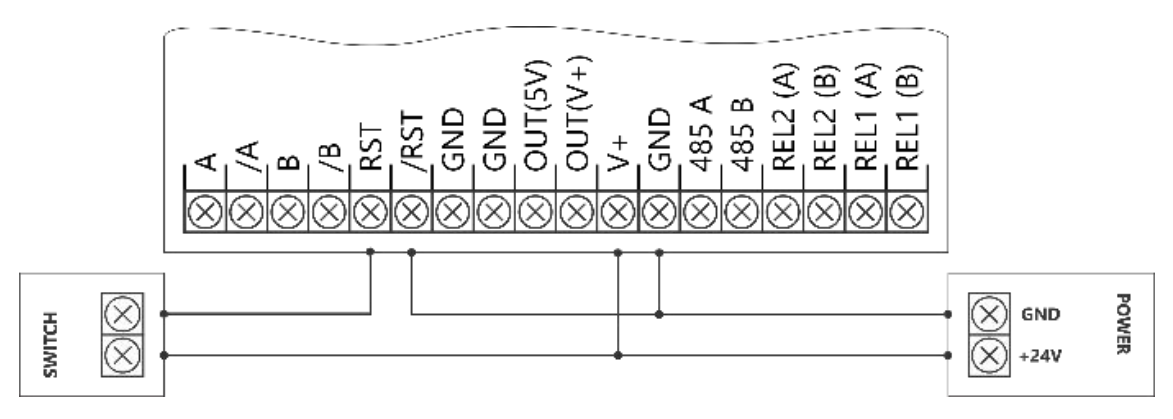

Figure 5. Reset signal inputs - scheme of connection

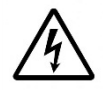

### DIMOD-I DISPLAY COUNTER

#### **Relay outputs**

Please look at figure 6.

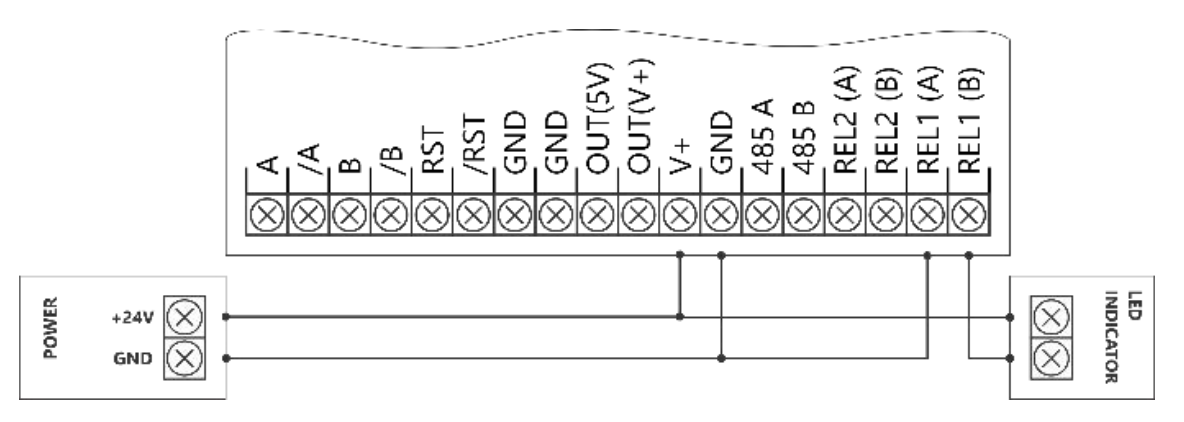

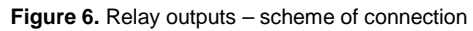

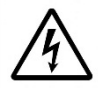

### **DIMOD-I DISPLAY COUNTER**

#### LEDs

- LED green (leftmost) indicator of relay REL1 activation
  LED green (rigthmost) indicator of relay REL2 activation

### DIMOD-I DISPLAY COUNTER

### **Operations modes**

#### Mode ID 0

Relay outputs (REL1 and REL2) are controlled by RS-485 (MODBUS RTU).

#### Mode ID 1a

Relay outputs (REL1 and REL2) are turned-on / turned-off in depending on measured value of position ( p ) and seting thresholds

(otr | orR2 otr2).

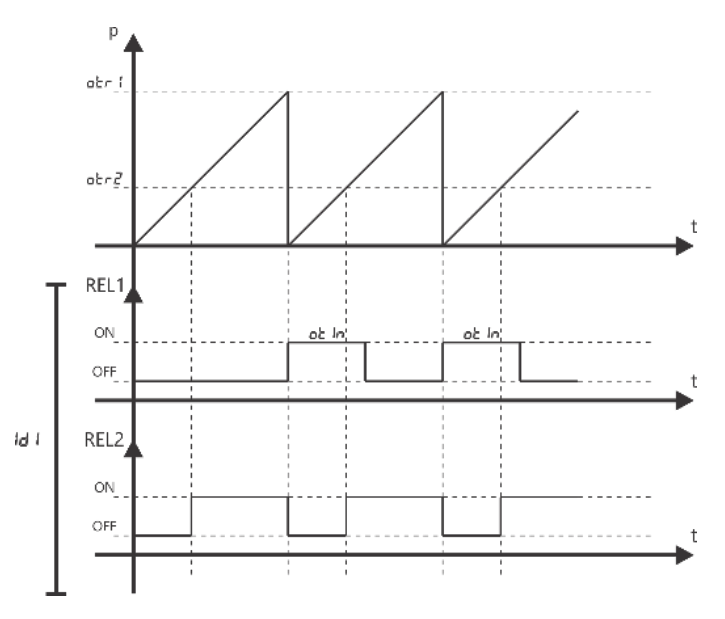

Figure 7. Scheme of ID 1 operations mode

Legend: otr / - threshold 1, otr 2 - threshold 2, otr / - time of relay (REL1) activation.

### DIMOD-I DISPLAY COUNTER

#### Mode ID 1b

Relay outputs (REL1 and REL2) are turned-on / turned-off in depending on measured value of position ( p ) and seting thresholds

(otr lorazotr2).

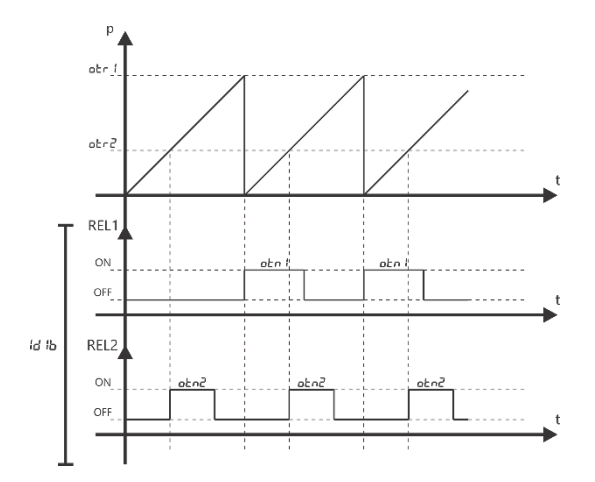

Figure 8. Scheme of ID 1b operations mode

Legend: o Er i - threshold 1, o Er 2 - threshold 2, o En i - time of relay (REL1) activation, o En 2 - time of relay (REL2) activation.

### DIMOD-I DISPLAY COUNTER

#### Mode ID 2a

Relay outputs (REL1 and REL2) are turned-on / turned-off in depending on measured value of position (  ${\rm p}$  ) and setting thresholds

(otr foraz otr2).

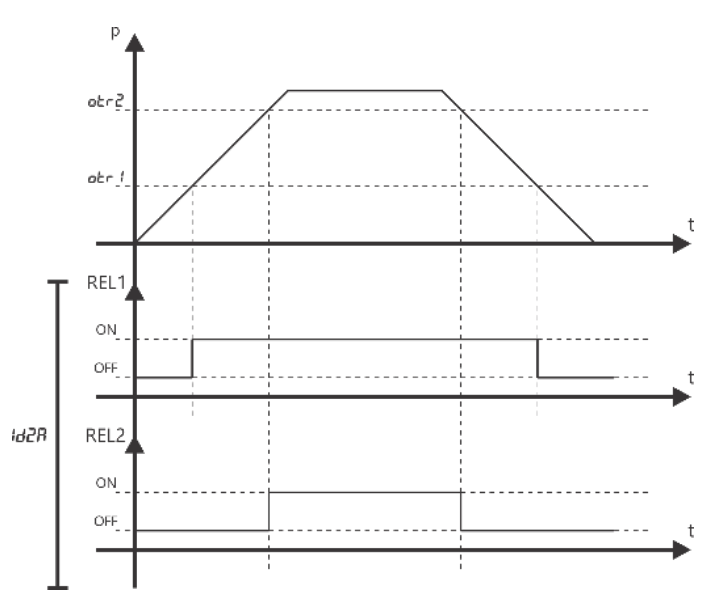

Figure 9. Scheme of ID 2a operations mode

Legend:  $o E_r i$  - threshold 1,  $o E_r i$  - threshold 2.

### DIMOD-I DISPLAY COUNTER

#### Mode ID 2b

Relay outputs (REL1 and REL2) are turned-on / turned-off in depending on measured value of position (  ${\rm p}$  ) and setting threshold

(otr foraz otr2).

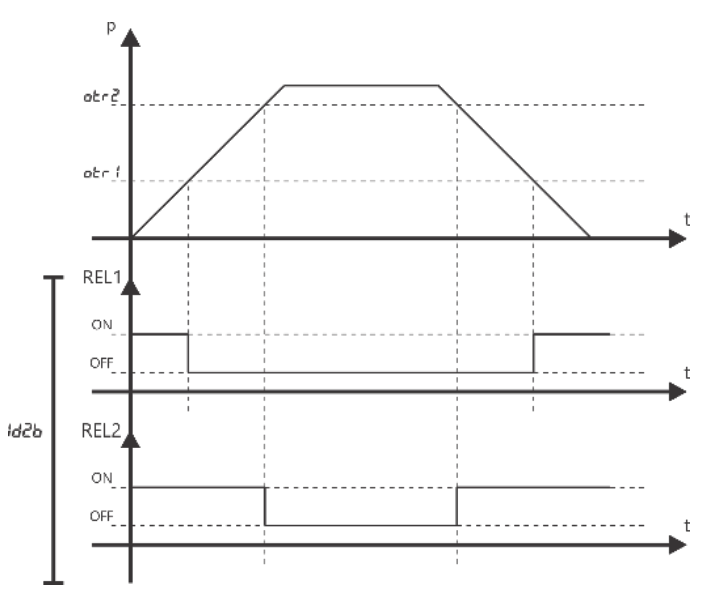

Figure 10. Scheme of ID 2b operations mode

Legend:  $o E_r i$  - threshold 1,  $o E_r i$  - threshold 2.

### DIMOD-I DISPLAY COUNTER

#### Mode ID 2c

Relay outputs (REL1 and REL2) are turned-on / turned-off in depending on measured value of position (  ${\rm p}$  ) and setting thresholds

(otr forazotr2).

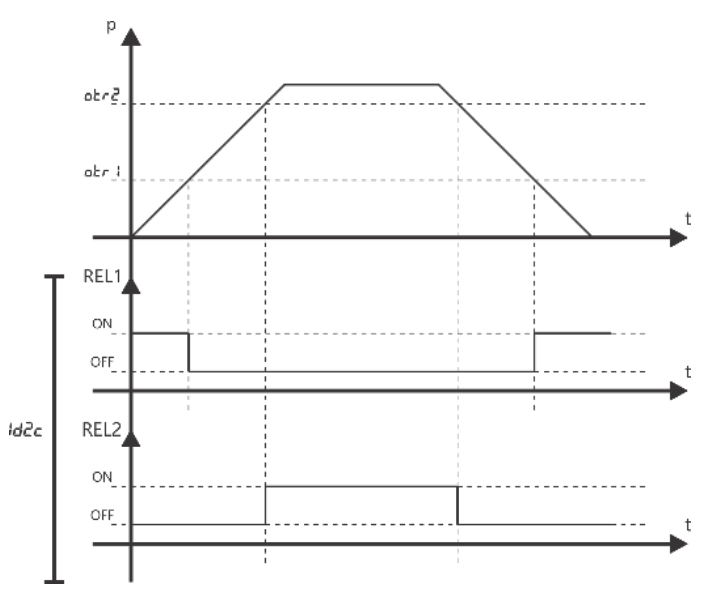

Figure 11. Scheme of ID 2c operations mode

Legend:  $o E_r i$  - threshold 1,  $o E_r i$  - threshold 2.

### DIMOD-I DISPLAY COUNTER

#### Mode ID 3a

Relay outputs (REL1 and REL2) are turned-on / turned-off in depending on measured value of position ( p ), measured value of cycle counter ( c ) and seting thresholds

(otr forazotr2).

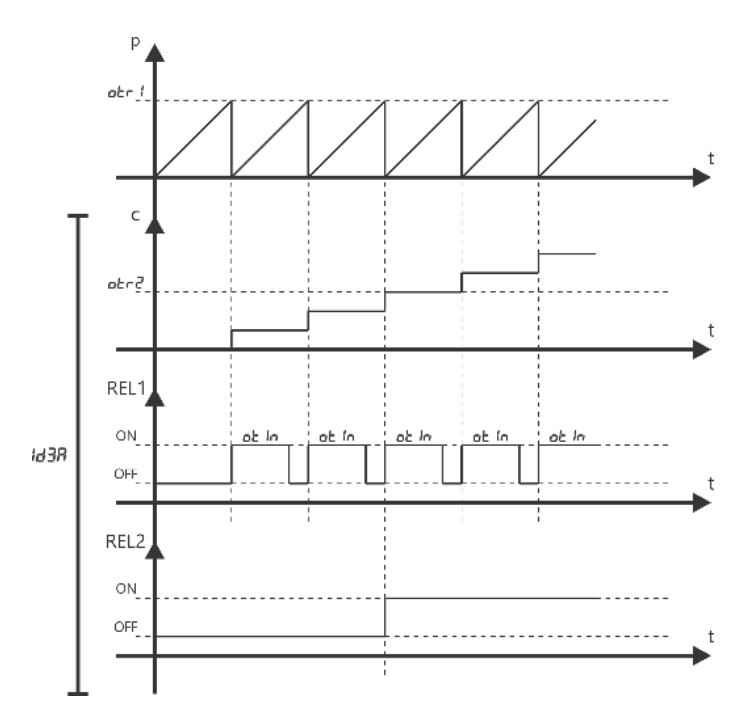

Figure 12. Scheme of ID 3a operations mode

Legend: otr i - threshold 1, otr 2 - threshold 2, ot in - time of relay (REL1) activation.

### DIMOD-I DISPLAY COUNTER

#### Mode ID 3b

Relay outputs (REL1 and REL2) are turned-on / turned-off in depending on measured value of position ( p ), measured value of cycle counter ( c ) and seting thresholds

(otr forazotr2).

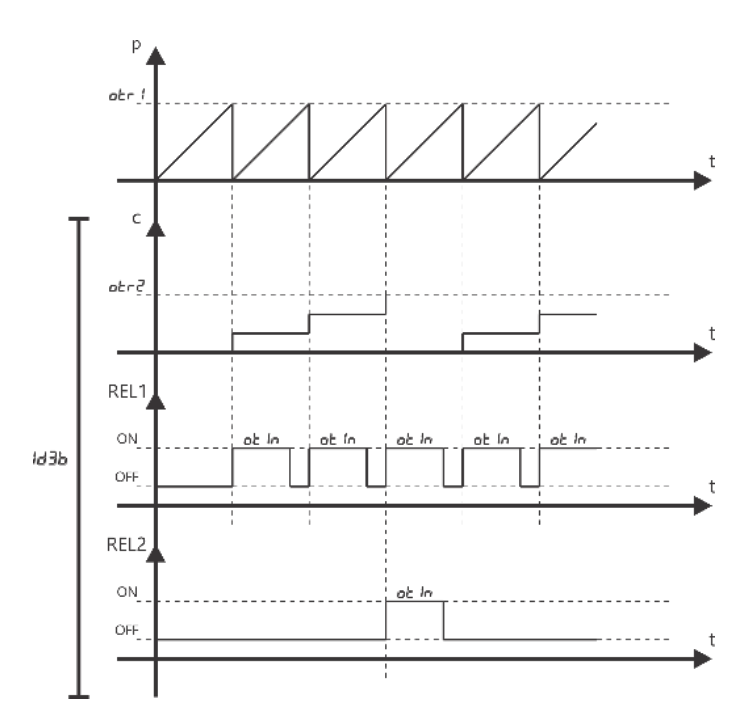

Figure 13. Scheme of ID 3b operations mode

Legend: o Er i - threshold 1, o Er i - threshold 2, o Er i - time of relays (REL1) activation, o Er i - time of relays (REL2) activation.

### DIMOD-I DISPLAY COUNTER

#### Menu

**Button's functions** 

| Button | Name    | Function :: Main view                                                                                        | Function :: Menu    | Function ::<br>Changing of<br>parameters |
|--------|---------|----------------------------------------------------------------------------------------------------|---------------------|------------------------------------------|
| С      | ESC/RST | In depending on settings:<br>Reset (press and hold button by<br>5 sec. = reseting of position and<br>cycles) | Menu exit           | Parameter abortion                       |
|        | NEXT 2  | Non active                                                                                                   | Non active          | Digit selection                          |
|        | NEXT 1  | Change of displayed value:<br>No sign = position<br>[ sign = cycles<br>U sign = velocity                     | Next parameter      | Change value                             |
|        | ENT     | Menu entry<br>(press and hold buton by 5 sec.)                                                               | Parameter selection | Parameter confirmation                   |

Table 1. Button's functions

### DIMOD-I DISPLAY COUNTER

Menu map

| Menu          | Parameter configuration | Description                                                                                                    |  |  |  |  |
|---------------|-------------------------|----------------------------------------------------------------------------------------------------|--|--|--|--|
| Relay outputs |                         |                                                                                                    |  |  |  |  |
| 0 lotr 1      | : 12 <b>3</b> .45       | Threshold 1:<br>Range: -99999999999<br>(position of decimal point is changed by<br>parameter12.ddot)                                                                                                    |  |  |  |  |
| 02.otr2       | : 12 <b>3</b> .45       | Threshold 2:<br>Range: -9999999999<br>(position of decimal point is changed by<br>parameter 12.ddot)                                                                                                    |  |  |  |  |
| 03.otn 1      | 0 12 <b>3</b> 45        | Time of relays activation:<br>Range: 060000 [ms]                                                                                                    |  |  |  |  |
| 04.oEn2       | 0 12 <b>3</b> 45        | Time of relays activation (REL2):<br>Range: 060000 [ms]                                                                                                    |  |  |  |  |
| 05.onod       | 1- 140                  | Operations modes:      I- IdD – mode ID 0      2- Id IR – mode ID 1a      3- Id Ib – mode ID 1b      4- Id2R – mode ID 2a      5- Id2b – mode ID 2b      5- Id2C – mode ID 2c      7- Id3R – mode ID 3a      8- Id3b – mode ID 3b                                                                                                    |  |  |  |  |
|               | Encode                  | r                                                                                                    |  |  |  |  |
| 05.ErES       | 0 12 <b>3</b> 45        | Resolution of encoder:<br>Range: 116384 [pulses per revolution]                                                                                                    |  |  |  |  |
| 06.ECoE       | : 12 <b>3</b> 45        | Coefficient COEF<br>(position of decimal point is changed by<br>parameter 12.ddot)<br>Example:<br>Set to measure position in [mm]:<br>(counter + encoder + measuring wheel<br>(circumference: OKP mm)) >> EcOE = OKP<br>Set to measure position in [mm]:<br>(counter + linear sensor (wire drum<br>circumference OBL mm)) >> EcOE = OBL<br>Set to measure position in [°]:<br>(counter + encoder) >> EcOE = 360<br>Set to measure revolution number:<br>(counter + encoder) >> EcOE = 1 |  |  |  |  |

### DIMOD-I DISPLAY COUNTER

| 07.EoFF          | : 12 <b>3</b> .45 | OFFSET<br>(position of decimal point is changed by<br>parameter 12.ddot)                                                                                                  |  |
|------------------|-------------------|----------------------------------------------------------------------------------------------------|--|
| 08.EE In         | 0 12 <b>3</b> 45  | Gate time (for velocity calculation):<br>Range: 060000 [ms]                                                                                                    |  |
| 09.Enod          | 1-P5EC            | Unit of velocity value:<br>1-pse[ – [1/sec.]<br>2-pnin – [1/min.]                                                                                                    |  |
|                  | Display           | /                                                                                                    |  |
| 10.EELr          | I-Eno             | Reseting function:<br>1-[no – without reseting function<br>2-[i – reset by RST input<br>3-[b – reset by ESC/RST button<br>4-[ib – reset by RST input or ESC/RST<br>button |  |
| l I.dbU2         | I-boFF            | Sound signal of buttons:<br>1-boFF – Off<br>2-bon – On                                                                                                    |  |
| 12.ddot          | I-dot0            | Position of decimal point:<br>1-dot0 – XXXXXX<br>2-dot1 – XXXXXXX<br>3-dot2 – XXXXXXX<br>4-dot3 – XXXXXXX                                                                 |  |
| 13.dURL          | I-UPo5            | Main view (after turn-on of counter):<br>1-upos – position<br>2-ucnt – cycles ([)<br>3-uuel – velocity (u)                                                                |  |
| l4nAdr           | 000 123           | MODBUS address:<br>Range: 1255                                                                                                    |  |
| 1 <u>5.</u> nbRU | 1-96br            | MODBUS baudrate:<br>1-96br – 9600 bps<br>2-19br – 19200 bps<br>3-38br – 38400 bps<br>4-57br – 57600 bps<br>5-11br – 115200 bps                                            |  |
| 16.PR55          | 000 <b>1</b> 23   | Password:<br>Range: 1-999<br>000 – non active                                                                                                    |  |

Table 2. Menu map

### DIMOD-I DISPLAY COUNTER

#### Contact

FRABA America T +1 609 750-8705 info@posital.com FRABA Europe T +49 221 96213-0 info@posital.eu FRABA Asia T +65 6514 8880 info@posital.sg

The picture and drawing are for general presentation purposes only. Please refer to the "Download" section for detailed technical drawings. All dimension in [inch] mm.

© FRABA B.V., All rights reserved. We do not assume responsibility for technical inaccuracies or omissions. Specifications are subject to change without notice.